# **Preparing Windows Environment**

1 - Download Eclipse Classic 3.4.2 from the following website: http://www.eclipse.org/downloads/

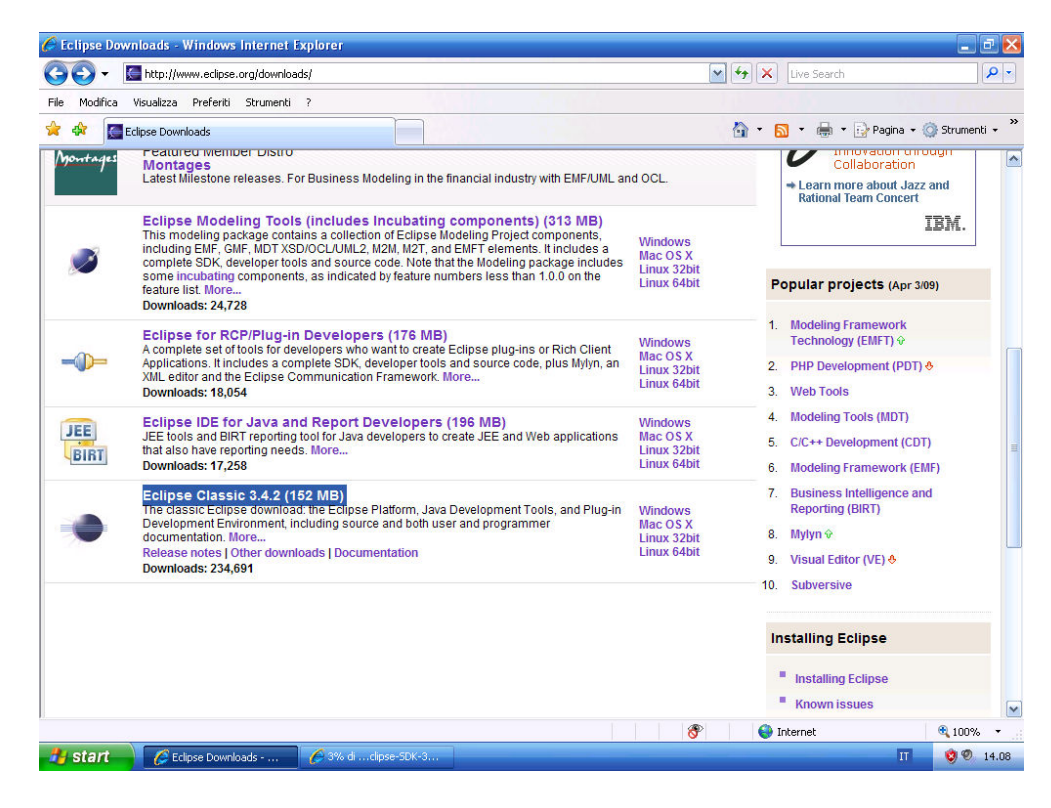

2 – Unzip the content into C:\Program Files:

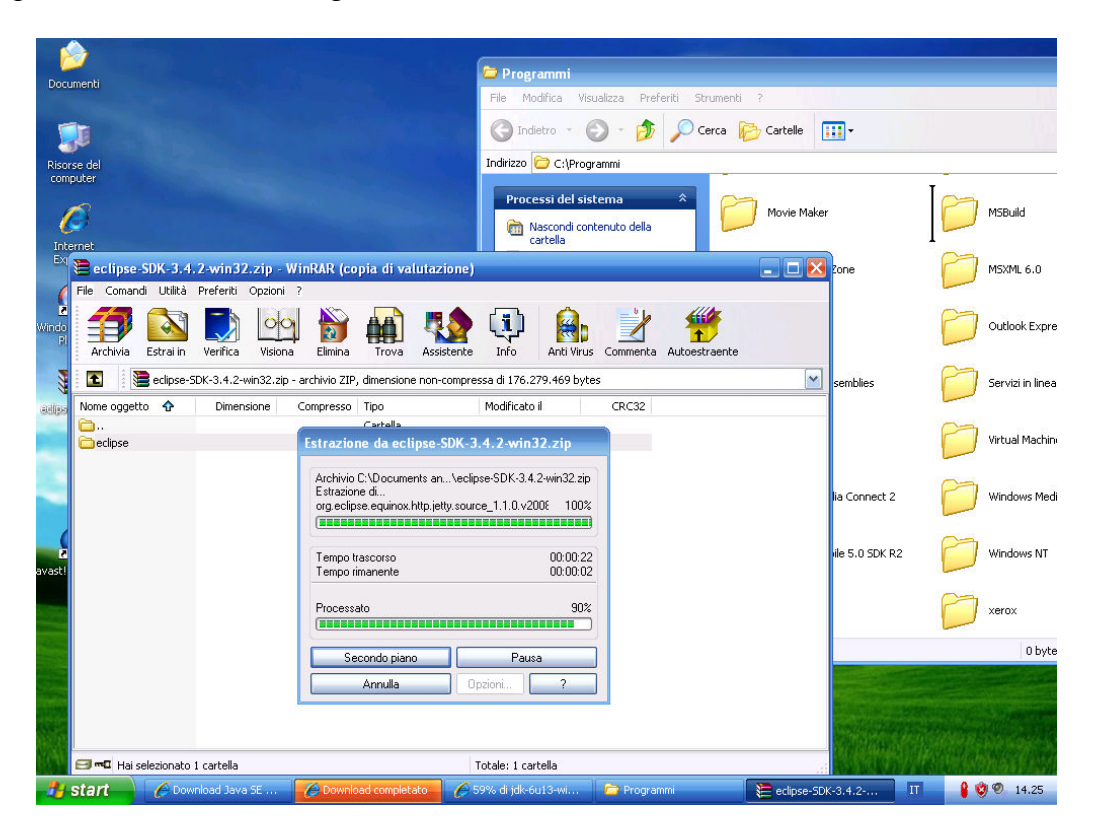

3- Download Java SE Development Kit (JDK)1.6 from <u>http://java.sun.com/javase/downloads</u> and install on Windows.

| 🖊 🦳 🖌 🔝 ucct     | o://java.sun.com/javase/downloads/index.jsp                                                                                                    |                    |
|------------------|----------------------------------------------------------------------------------------------------|--------------------|
| Modifica Visuali | zza Preferiti Strumenti ?                                                                                                    |                    |
| * 88 - 🕵         | Eclipse downloads - mirror sel Sun Java SE Downloads - Sun 🗙                                                                                                    |                    |
|                  | It's time<br>Download the complete platform and run<br>» Get the JDK download                                                                                                    | time environment   |
| Ov               | review Technologies Documentation Community Support Download                                                                                                    | s                  |
| L                | atest Release   Next Release (Early Access)   Embedded Use   Real-Time   Pre                                                                                                    | vious Releases     |
|                  |                                                                                                    |                    |
|                  |                                                                                                    |                    |
|                  | Java SE Runtime Environment (JRE)                                                                                                    |                    |
|                  | Java SE Runtime Environment (JRE)<br>JRE 6 Update 13<br>This release includes several key security updates, the highly anticipated<br>64-bit Java Plug-In (for 64-bit browsers only), Windows Server 2008<br>support, and performance improvements of Java and JavaFX applications.<br>* Learn more                                                     | Download<br>Docs - |
|                  | Java SE Runtime Environment (JRE)<br>JRE 6 Update 13<br>This release includes several key security updates, the highly anticipated<br>64-bit Java Plug-In (for 64-bit browsers only), Windows Server 2008<br>support, and performance improvements of Java and JavaFX applications.<br>* Learn more<br>Java SE Development Kit (JDK)                    | Download<br>Docs - |
|                  | Java SE Runtime Environment (JRE)<br>JRE 6 Update 13<br>This release includes several key security updates, the highly anticipated<br>64-bit Java Plug-In (for 64-bit browsers only), Windows Server 2008<br>support, and performance improvements of Java and JavaFX applications.<br>* Learn more<br>Java SE Development Kit (JDK)<br>JDK 6 Update 13 | Download<br>Docs T |

4 – Open Eclipse and set your working directory

| 🛢 Workspa   | ace Launcher                                                                                                    |
|-------------|----------------------------------------------------------------------------------------------------|
| Select a w  | orkspace                                                                                                    |
| Choose a wo | orkspace folder to use for this session.                                                                                                    |
| Workspace:  | C:\Documents and Settings\Marzio\workspace Browse                                                                                                    |
|             |                                                                                                    |
| Use this a  | s the default and do not ask again                                                                                                    |
|             | OK Cancel                                                                                                    |
|             |                                                                                                    |
|             | related trademarks and logos are trademarks or registered trademarks of Sun Microsystems,<br>Inc. in the U.S., other countries, or both. Eclipse is a trademark of the Eclipse Foundation, Inc. |
| 190         |                                                                                                    |

## 5 – Go to Help->Software Update Menu

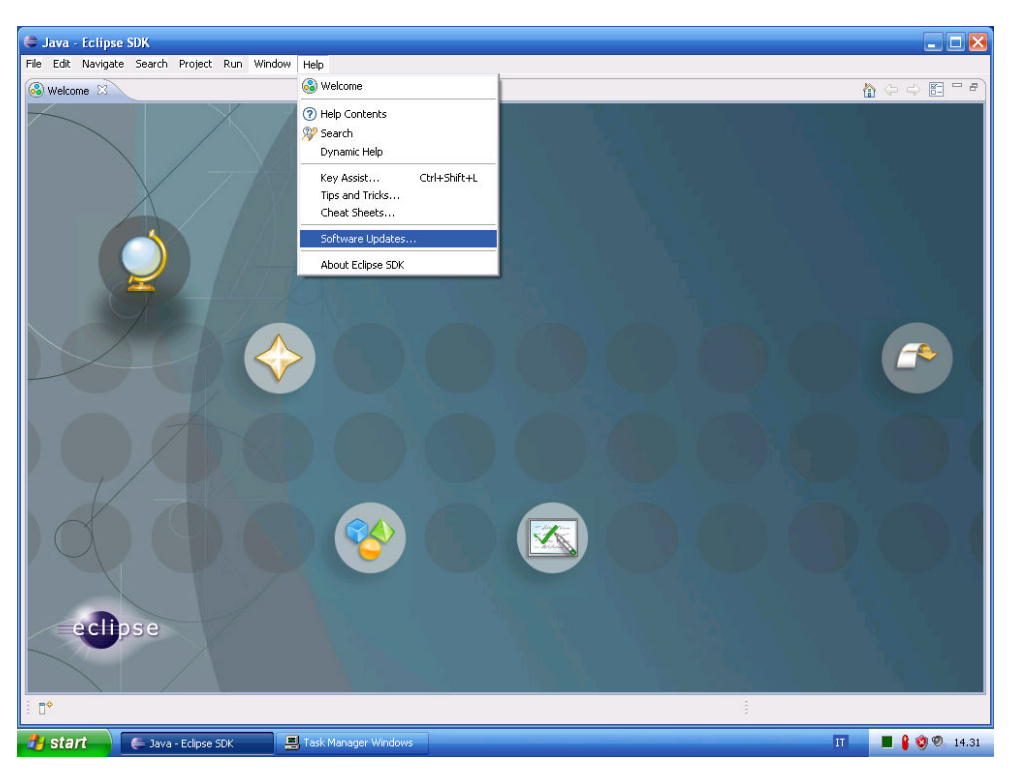

6 – On the Available Software tab click Add site button, type the following link <u>http://subclipse.tigris.org/update\_1.6.x</u> and press Ok Button:

| 😂 Java - Eclipse                                                                                                | 5DK                                                                                  |              |                         |
|----------------------------------------------------------------------------------------------------|--------------------------------------------------------------------------------------|--------------|-------------------------|
| File Edit Navigate                                                                                              | Search Project Run Window Help                                                       |              |                         |
| 🚳 Welcome 🗙                                                                                                    |                                                                                      | <u>۵</u>     | (> <> 🖺 <sup>-</sup> #) |
| $\leftarrow$                                                                                                    | Software Updates and Add-ons                                                         |              |                         |
|                                                                                                    | Installed Software Available Software                                                |              |                         |
|                                                                                                    | type filter text                                                                     | Install      |                         |
|                                                                                                    | Name Version                                                                         | 1            |                         |
|                                                                                                    | 📧 🔲 🖏 Ganymede Update Site                                                           | Properties   |                         |
|                                                                                                    | 🗷 🗌 🙀 The Eclipse Project Updates                                                    |              |                         |
|                                                                                                    | Add Site                                                                             | Add Site     |                         |
| 0                                                                                                    |                                                                                      | Manage Sites |                         |
|                                                                                                    | Location: http://subclipse.tigris.org/update_1.6.x                                   |              |                         |
|                                                                                                    | Archive                                                                              | Refresh      |                         |
|                                                                                                    |                                                                                      |              |                         |
|                                                                                                    | OK Cancel                                                                            |              |                         |
|                                                                                                    |                                                                                      |              |                         |
|                                                                                                    |                                                                                      |              |                         |
| $\gamma \sim \gamma$                                                                                            |                                                                                      |              |                         |
| T/                                                                                                    | Show only the latest variance of available coftware                                  |              |                         |
|                                                                                                    | Include items that have already been installed                                       |              |                         |
|                                                                                                    | Open the 'Automatic Updates' preference page to set up an automatic update schedule. |              |                         |
|                                                                                                    |                                                                                      |              |                         |
|                                                                                                    | 0                                                                                    | Close        |                         |
| The second second second second second second second second second second second second second second second se |                                                                                      | Close        |                         |
| echip                                                                                                    | se                                                                                   |              |                         |
|                                                                                                    |                                                                                      |              |                         |
|                                                                                                    |                                                                                      |              |                         |
| ≗ □*                                                                                                    |                                                                                      |              |                         |
| 🛃 start                                                                                                    | 🚝 Java - Eclipse SDK 📃 📕 Task Manager Windows                                        | п            | 🛯 🔒 🧐 🥙 14.32           |

## 7 – Select the following components and click Install button:

| 🖨 Software Updates and Add-ons                                                                                                    |                                                          |                                     |
|----------------------------------------------------------------------------------------------------|----------------------------------------------------------|-------------------------------------|
| Installed Software Available Software                                                                                                    |                                                          |                                     |
| type filter text                                                                                                    |                                                          | <ul> <li>Install</li> </ul>         |
| Name                                                                                                    | Version                                                  |                                     |
| 🗉 🔲 📢 Ganymede Update Site                                                                                                    |                                                          | Properties                          |
| E      Attp://subclipse.tigris.org/update_1.6.x                                                                                                    |                                                          |                                     |
| <ul> <li>Control Subclipse</li> <li>Control Subclipse</li> <li>Control Subclipse&lt;</li></ul> | 1.6.2<br>3.0.0<br>1.6.0.2<br>1.6.0.4<br>1.0.7<br>1.6.0.1 | Add Site<br>Manage Sites<br>Refresh |
| Show only the latest versions of available software                                                                                                    |                                                          |                                     |
| Include items that have already been installed                                                                                                    |                                                          |                                     |
| Open the <u>'Automatic Updates'</u> preference page to set up an automatic updat                                                                                                    | e schedule.                                              |                                     |
| 0                                                                                                    |                                                          | Close                               |

8 – Accept licence conditions and press Finish button:

| 🖨 Install                                                                                                    |                                                         |                                                                                                    |        |
|----------------------------------------------------------------------------------------------------|---------------------------------------------------------|----------------------------------------------------------------------------------------------------|--------|
| Review Licenses<br>Licenses must be reviewed and accepted                                                                                                   | before the software can be installed.                   |                                                                                                    |        |
| Items with licenses:                                                                                                    |                                                         | License text:                                                                                                    |        |
| Name<br>Subclipse (Required)<br>Subversion Client Adapter (Requir<br>Subversion JavaHL Native Library<br>Subversion Revision Graph<br>SVNKit Client Adapter | Version 1.6.2<br>1.6.0.2<br>1.6.0.4<br>1.0.7<br>1.6.0.1 | Subclipse Software User Agreement<br>11th April, 2006<br>Subclipse is licensed under the terms of the Eclipse Public<br>License v1.0. http://www.eclipse.org/legal/epl-v10.html<br>Applicable Licenses<br>Subclipse is built upon a number of other open source<br>technologies and products. Here is a list of those products<br>with links to their licenses.<br>svnClientAdapter: Part of the overall Subclipse project,<br>svnClientAdapter presents a pluggable high-level interface<br>to the Subversion repository, svnClientAdapter is licensed<br>under the Apache2 License.<br>http://www.apache.org/licenses/LICENSE-2.0<br>Depending on the adapter you choose in your preferences, the<br>following products and licenses are involved.<br>I do not accept the terms of the license agreements<br>I do not accept the terms of the license agreements |        |
| 0                                                                                                    |                                                         | < Back Next > Finish                                                                                                    | Cancel |

### 9 – Restart Eclipse

| 🖨 Java - Eclipse SDK                                                                                                    |               |
|----------------------------------------------------------------------------------------------------|---------------|
| File Edit Navigate Search Project Run Window Help                                                                                                    |               |
| Welcome X                                                                                                    |               |
| Software Updates     Is storagiv recommended you restart Edgas SXK for the changes to take   Software Updates     Image: Software Updates     Image: Software Updates |               |
|                                                                                                    |               |
|                                                                                                    |               |
| 🛃 Start 🚽 🗲 Java - Eclipse SDK 📃 Task Manager Windows 🔢                                                                                                    | 📕 🔒 🦁 🧐 14.37 |

10 – Click File->New->Other... Menu

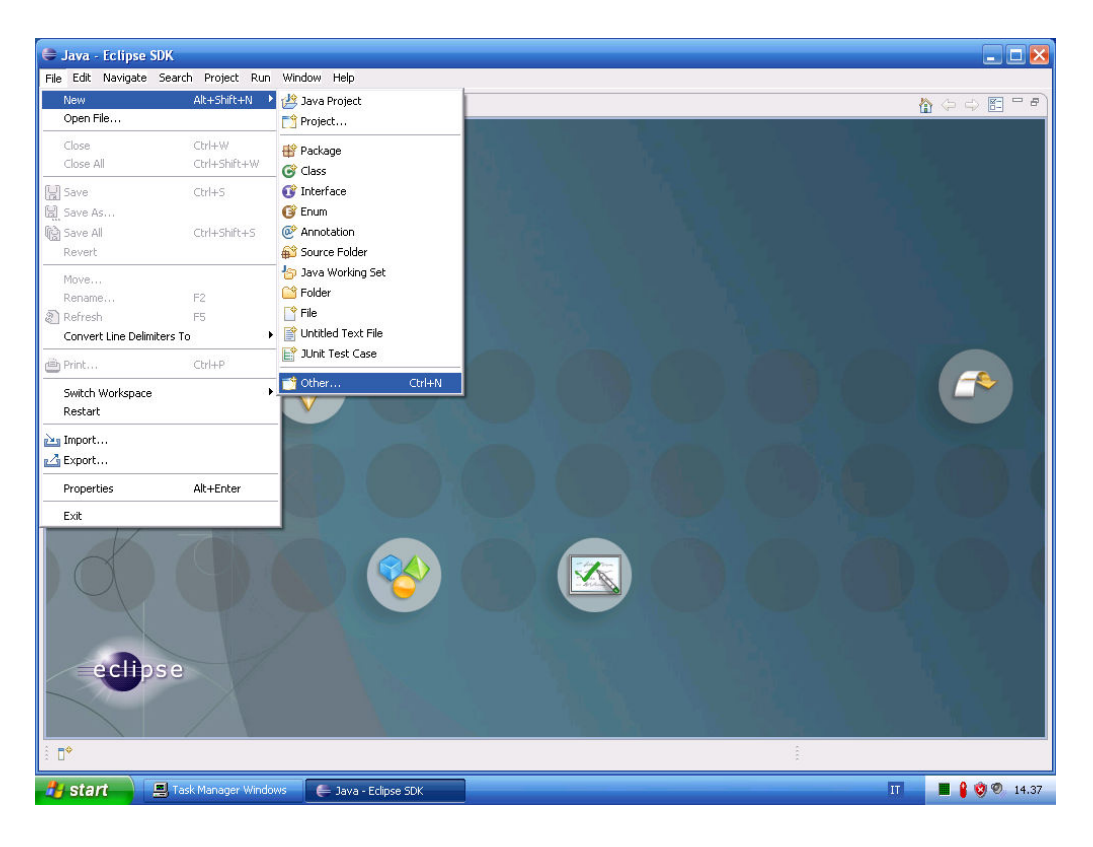

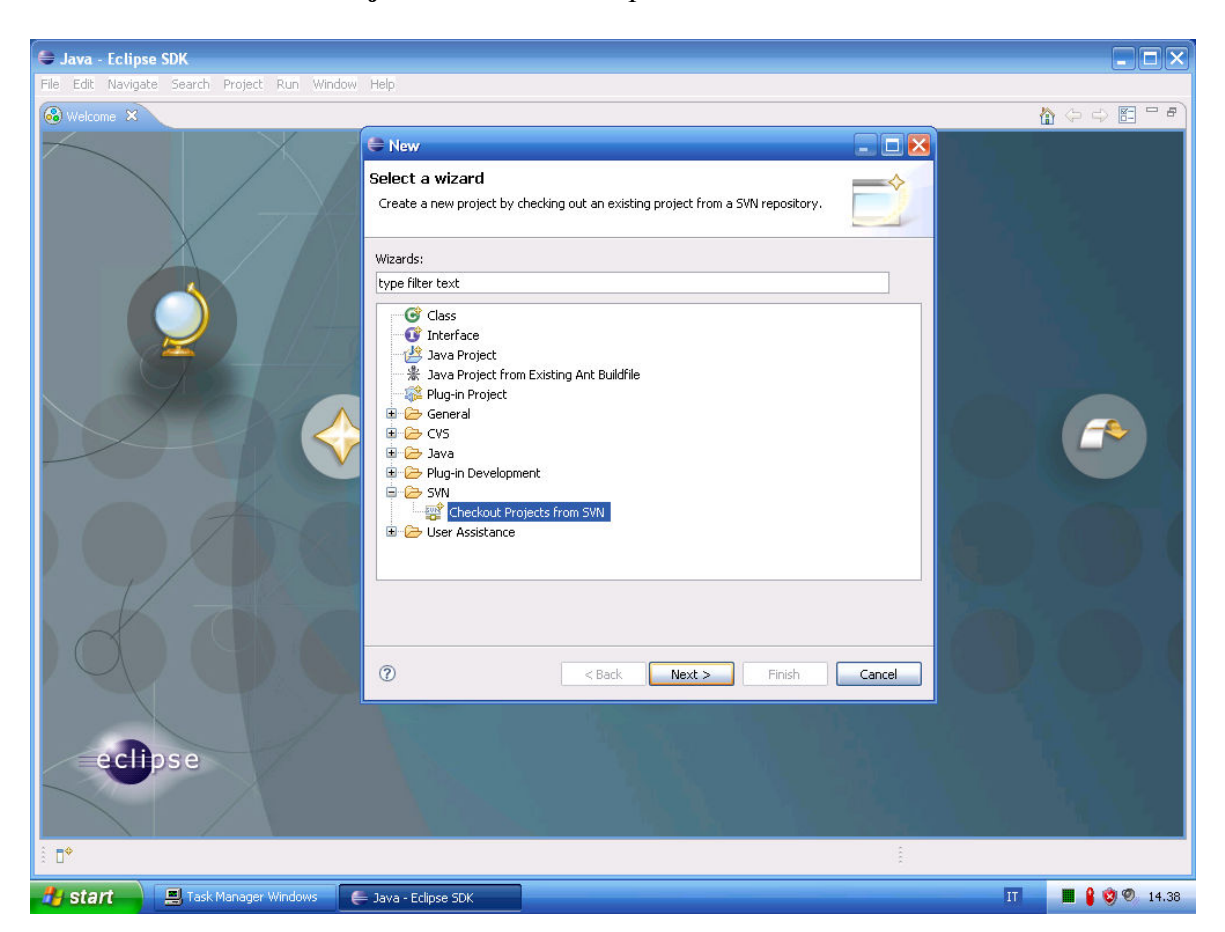

### 11 – Select Checkout Project from SVN and press next button:

12 – Select new repository location and press next:

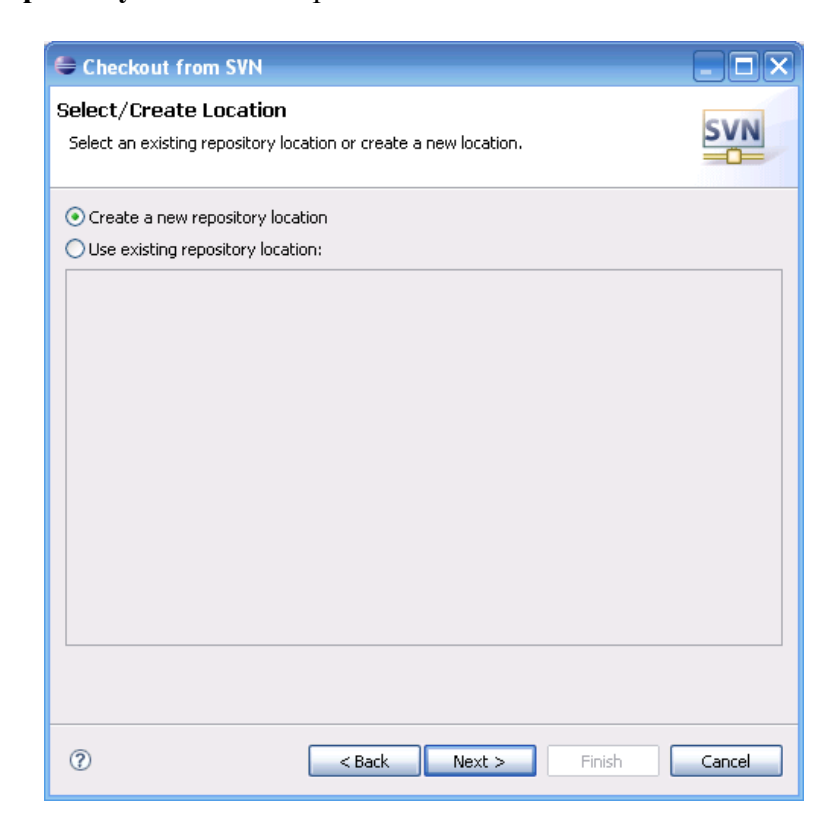

13 - Type the following url https://svn.sourceforge.net/svnroot/javascal and press next

| 🖨 Checkout from SVN                               |        |
|---------------------------------------------------|--------|
| Select/Create Location                            | SVN    |
| Location                                          |        |
| Url: https://svn.sourceforge.net/svnroot/javascal | ▼      |
|                                                   |        |
| (?) < Back Next > Finish                          | Cancel |

14 – The following message box should appear, press Accept Permanently:

| 😂 Java - Eclipse SDK                         |                                                                                                    |                  |
|----------------------------------------------|----------------------------------------------------------------------------------------------------|------------------|
| File Edit Navigate Search Project Run Window | Help                                                                                                |                  |
| 🚱 Welcome 🗙                                  |                                                                                                    | 🟠 🗇 🗇 🛅 🗖        |
|                                              | Checkout from SVN                                                                                   |                  |
|                                              | Select/Create Location                                                                              |                  |
|                                              | Location<br>Progress Information                                                                    |                  |
|                                              | t Digital Certificate                                                                               |                  |
| Error valid<br>- Hostnar                     | ating server certificate for https://svn.sourceforge.net:443:<br>e mismatch (*.svn.sourceforge.net) |                  |
|                                              |                                                                                                    |                  |
|                                              | Reject Accept Temporarily Accept Permanently                                                        |                  |
|                                              |                                                                                                    |                  |
| A                                            |                                                                                                    |                  |
|                                              | Cancel                                                                                              |                  |
|                                              |                                                                                                    | 4.13             |
| echose                                       |                                                                                                    |                  |
|                                              |                                                                                                    |                  |
| ê <b>□</b> *                                 |                                                                                                    |                  |
| Start I Task Manager Windows                 | Jawa - Erdince SDK                                                                                  | TT 📕 🔒 🕺 🧐 14.41 |

| 15 - Select trunk and | l click Finish bi | utton |
|-----------------------|-------------------|-------|
|-----------------------|-------------------|-------|

| 😂 Java - Eclipse SDK                        |                                                             |    |                             |
|---------------------------------------------|-------------------------------------------------------------|----|-----------------------------|
| File Edit Navigate Search Project Run Windo | i Help                                                      |    |                             |
| 🚳 Welcome 🗙                                 |                                                             | Ċ  | ) (→  ↔  🖾 <sup>—</sup> ♥ ) |
| $\prec$ $\mid$ $\times$                     | 🗢 Checkout from SVN 📃 🗖 🔀                                   |    |                             |
|                                             | Select Folder                                               |    |                             |
|                                             | Select the folder to be checked out from SVN.               |    |                             |
| $\times$                                    |                                                             |    |                             |
|                                             |                                                             |    |                             |
|                                             | ⑦ <back< td="">     Next &gt;     Finish     Cancel</back<> |    | $\bigcirc$                  |
| eclipse                                     |                                                             |    |                             |
| â <b>D</b> *                                |                                                             |    |                             |
| 🛃 Start 📃 🖳 Task Manager Windows            | 🗲 Java - Eclipse SDK                                        | IT | <b>III 🔒 🧐 🥙</b> 14.48      |

16 - Open Window->Preferences Menu:

| 🖨 Java - Eclipse SDK                                                                                                    |                                                                                                    |                         |                       |
|----------------------------------------------------------------------------------------------------|----------------------------------------------------------------------------------------------------|-------------------------|-----------------------|
| File Edit Navigate Search Project Run Wi                                                                                                    | ndow Help                                                                                                    |                         |                       |
| □         □         ☆         •         •         •         •         •         •         •         •         •         •         •         •         •         •         •         •         •         •         •         •         •         •         •         •         •         •         •         •         •         •         •         •         •         •         •         •         •         •         •         •         •         •         •         •         •         •         •         •         •         •         •         •         •         •         •         •         •         •         •         •         •         •         •         •         •         •         •         •         •         •         •         •         •         •         •         •         •         •         •         •         •         •         •         •         •         •         •         •         •         •         •         •         •         •         •         •         •         •         •         •         •         •         •         • | New Window<br>New Editor<br>Open Perspective                                                                     |                         | I Java                |
| □       ⊕         □       ⊕         □       ⊕         □       ⊕         □       ⊕         □       ⊕         □       ⊕         □       ⊕         □       ⊕         □       ⊕         □       ⊕         □       ⊕         □       ⊕         □       ⊕         □       ⊕         □       ⊖         □       ⊖         □       ⊖         □       ⊖         □       ⊖         □       ⊖         □       ⊖         □       ⊖         □       ⊖         □       ⊖         □       ⊖         □       ⊖         □       ⊖         □       ⊖         □       ⊖         □       ⊖         □       ⊖         □       ⊖         □       ⊖         □       ⊖         □       ⊖         □       ⊖         □       ⊖                                                                                                            | Customize Perspective<br>Save Perspective As<br>Reset Perspective<br>Close Perspective<br>Close All Perspectives |                         |                       |
| buld.xml 9 05/04/09 1.12 samme     buld.xml 9 05/04/09 1.12 samme     clean.bat 2 02/04/09 22.48 samme     compile.bat 2 02/04/09 22.48 samme     compile.sh 2 02/04/09 22.48 samme     CONDITION.txt 2 02/04/09 22.48 samme     compile.sh 2 02/04/09 22.48 samme     compile.sh 2 02/04/09 22.48 samme                                                                                                    | Navigation   Preferences                                                                                         |                         |                       |
|                                                                                                    | R Problems @ Javadoc X                                                                                           | 😡 Declaration 📮 Console | \$ \$ \$ <b>\$</b> \$ |
|                                                                                                    |                                                                                                    | 1                       |                       |
| Start Start                                                                                                    | 📁 Java - Eclipse SDK                                                                                             |                         | IT 📕 🔒 🦁 🧐 14.53      |

17 – Open Ant->Runtime, select **Global Entries** on ClasshPath and then press **Add External JARs**:

| 🖨 Java - Eclipse SDK                                                                                                    | Preferences                                                                                                    |                                                                                                    |                                                                                                 |                  |
|----------------------------------------------------------------------------------------------------|----------------------------------------------------------------------------------------------------|----------------------------------------------------------------------------------------------------|-------------------------------------------------------------------------------------------------|------------------|
| File       Edit       Navigate       Search       Proje         Image: Project State       Image: Project State       Image: Project State       Image: Project State         Image: Project State       Image: Project State       Image: Project State       Image: Project State       Image: Project State         Image: Project State       Image: Project State       Image: Project State       Image: Project State       Image: Project State         Image: Project State       Image: Project State | type filter text     Run       General     Ant       Editor     Settir       Install/Update     Image: Settir       Java     Plug-in Development       Run/Debug     Team | time  Classpath Task I Types Properties  Classpath Task I Types Properties  Classpath Cartes  Classpath Cartes  Contributed Entries  Restore D | Add JARs<br>Add External JARs<br>Add Folder<br>Add Variable<br>Ant Home<br>Remove<br>Up<br>Down | Poutine S        |
|                                                                                                    | G                                                                                                    |                                                                                                    | Cancer                                                                                          |                  |
| <u>ســــــــــــــــــــــــــــــــــــ</u>                                                                                                    |                                                                                                    |                                                                                                    |                                                                                                 |                  |
| 🛃 Start 📃 🗐 Task Manag                                                                                                    | er Windows 🛛 🚝 Java - Eclipse SDK                                                                                                    |                                                                                                    |                                                                                                 | IT 📕 🔒 🧐 🧐 14.55 |

18 – Select **tools.jar** on your Java installation:

| 🖨 Java - Eclipse SDK                                                                                                    | Preferences                                                                                                    |                                                                                                    |                  |
|----------------------------------------------------------------------------------------------------|----------------------------------------------------------------------------------------------------|----------------------------------------------------------------------------------------------------|------------------|
| File       Edit       Navigate       Search       Projet         Image: Search       Projet       Image: Search       Projet         Image: Search       Projet       Image: Search       Image: Search       Image: Search         Image: Search       Projet       Image: Search       Image: Search | type filter text<br>⊕ General<br>⊖ Ant<br>⊕ Editor<br>– Runtime<br>⊕ Help<br>⊕ Instal/Update<br>⊕ Java<br>⊕ Plug-in Developmen<br>⊕ Run/Debug<br>⊕ Team.<br>Apri<br>Cerca in:<br>©<br>Documenti<br>©<br>Documenti<br>Plores del<br>computer<br>Plores del<br>computer | Runtime       Image: Classpath         Settings used when running Ant buildfiles:         Image: Classpath       Tasks         Image: Classpath       Tasks | Cel              |
|                                                                                                    | Risorse di rete Ti                                                                                                    | po file: tools Y Apri<br>po file: ;jar,".zip Y Annulla                                                                                                    |                  |
| <                                                                                                    |                                                                                                    |                                                                                                    |                  |
| â <b>⊡</b> *                                                                                                    |                                                                                                    |                                                                                                    |                  |
| 🥼 start 📃 🗐 Task Manag                                                                                                    | er Windows 🛛 🧲 Java                                                                                                    | - Eclipse SDK                                                                                                    | IT 📕 🔒 🧐 🥙 14.56 |

### 19 – Click Apply Button and then Ok Button:

| Preferences                                                                                                    |                                            |                                                                                                    |
|----------------------------------------------------------------------------------------------------|--------------------------------------------|----------------------------------------------------------------------------------------------------|
| type filter text                                                                                                    | Runtime                                    | ⇔ - ⇔ - •                                                                                               |
| <ul> <li>General</li> <li>Ant</li> <li>Editor</li> <li>Runtime</li> <li>Help</li> <li>Install/Update</li> <li>Java</li> <li>Plug-in Development</li> <li>Run/Debug</li> <li>Team</li> </ul> | Settings used when running Ant buildfiles: | Add JARs<br>Add External JARs<br>Add Folder<br>Add Variable<br>Ant Home<br>Remove<br>Up<br>Down<br>Down |
| ?                                                                                                    |                                            | OK Cancel                                                                                               |

#### 20 - Now build Javascal Project:

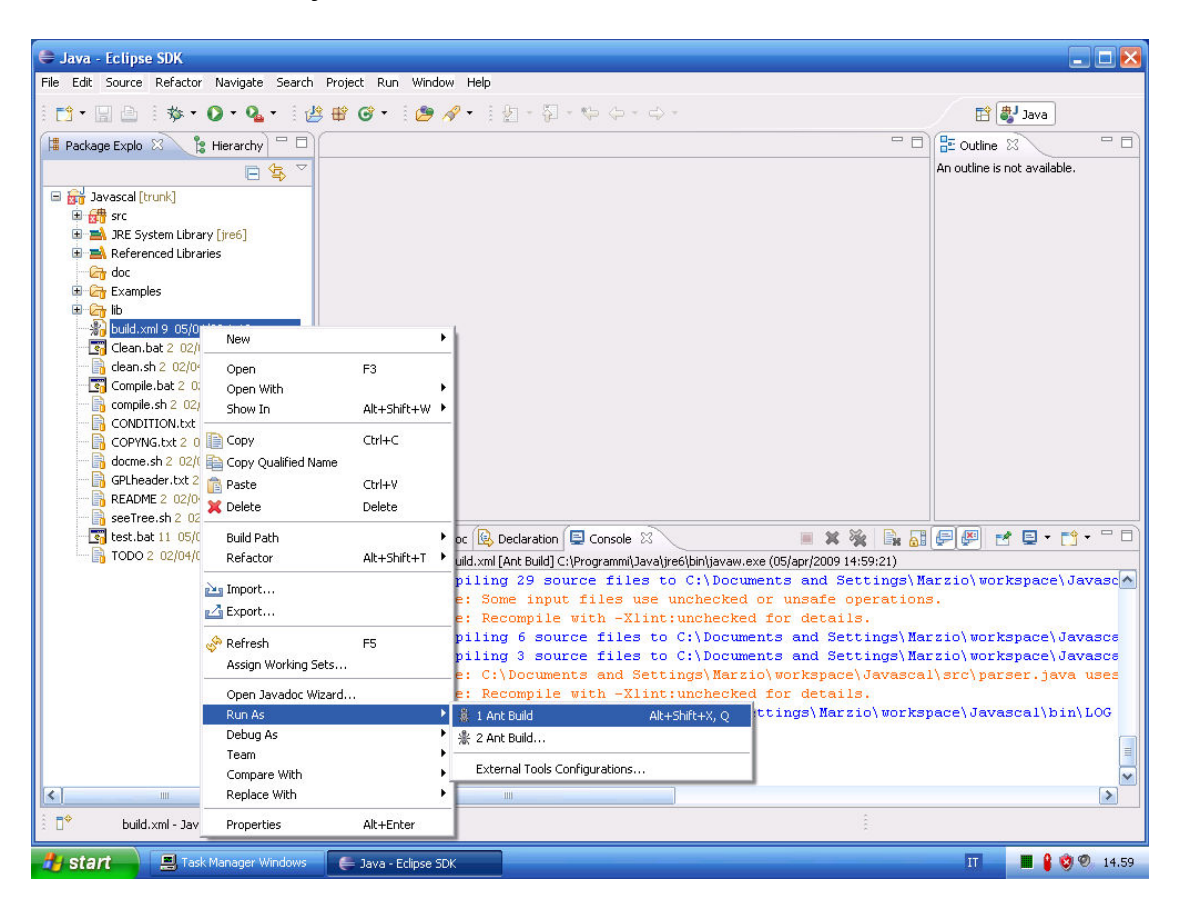

For Running Javascal See Javascal User Guide!!!